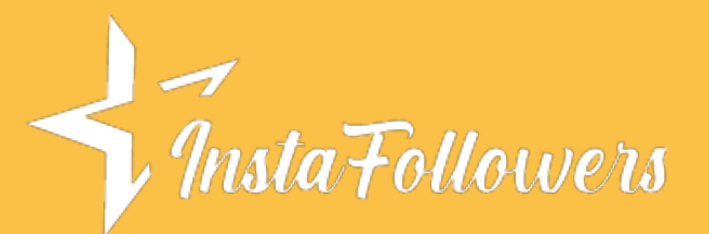

# HOW TO PIN SOMEONE

One of the most recent additions to Snapchat is the Pin feature, which is an example of prioritization and time-saving. We will overview this hallmark and show <u>how to pin</u> <u>someone on Snapchat</u>. We'll also talk about how to unpin and change emojis.

## Go to the Friends screen.

Swipe the camera screen to the right. You should see the Friends screen. An alternative way is to click on the Chat icon at the bottom of the screen.

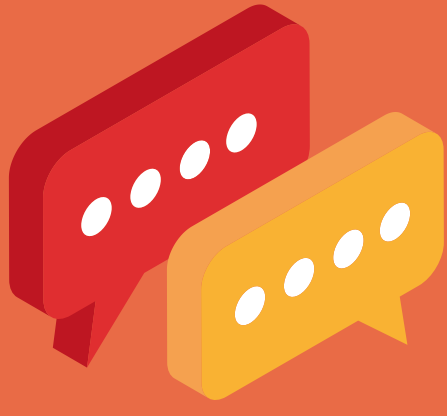

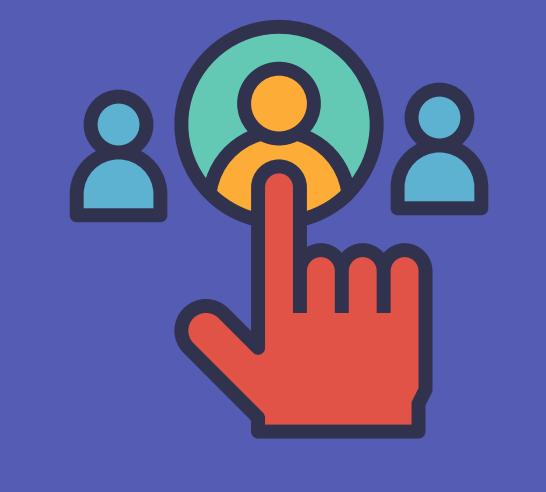

## Make your selection.

You have to choose who or

which conversation you want to pin. To do so, tap and hold on to your target friend(s) or chat(s).

## Pin the conversation.

You'll see some popup options on the screen. Choose Chat Settings. Then click on Pin Conversation.

https://www.instafollowers.co

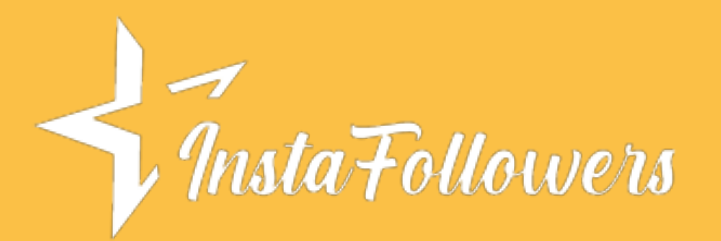

# HOW TO UNPIN SOMEONE ON SNAPCHAT

# Go to pinned chats.

Swipe the camera screen to the right or just click on the Chat icon at the bottom of the screen.

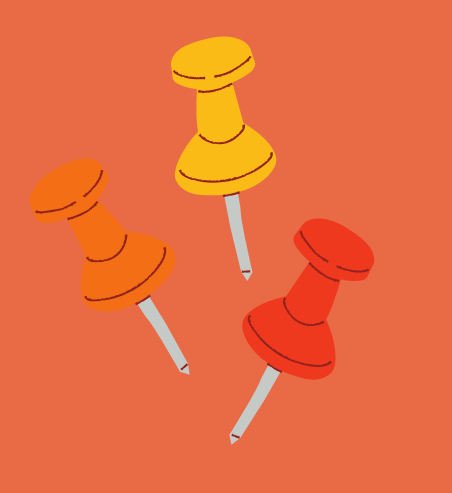

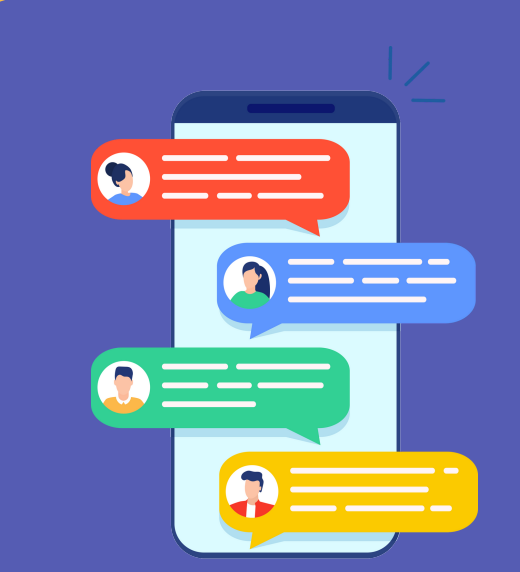

# Pick the chat.

Pick the names and chats that you would like to unpin. Tap and hold on to them.

## Unpin the conversation.

You should see several options within a popup. Choose Unpin Conversation by touching it.

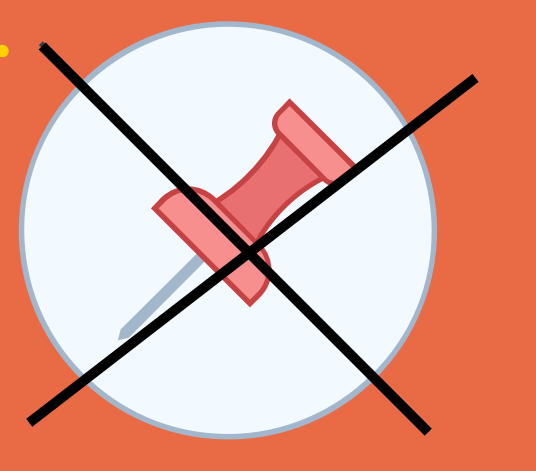

https://www.instafollowers.co

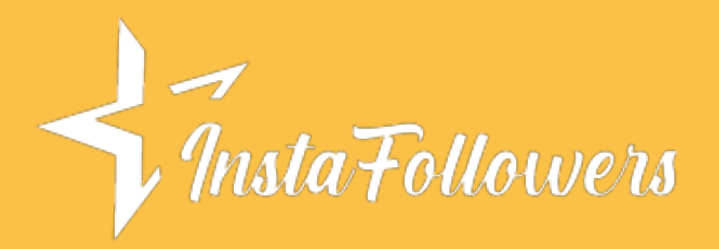

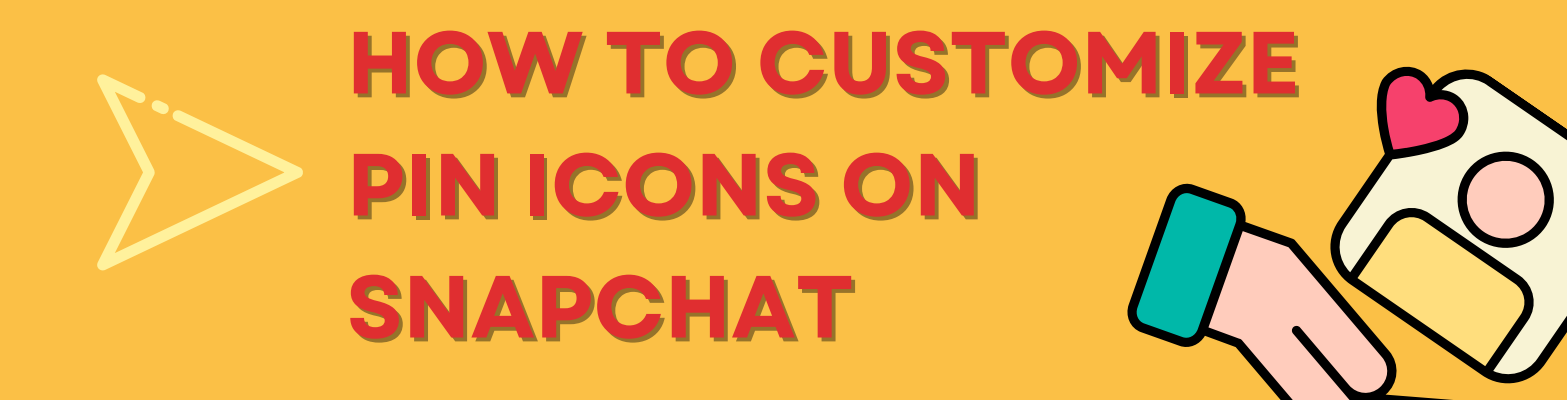

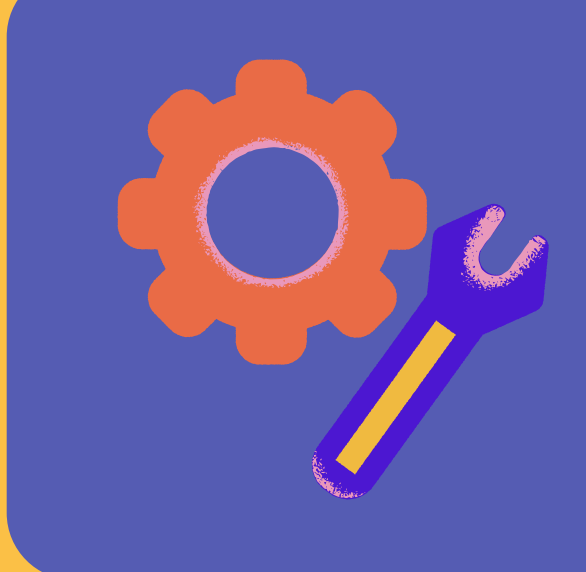

## Go to your profile.

Click on your Profile icon, then tap on the Settings icon.

Then, follow the steps below;

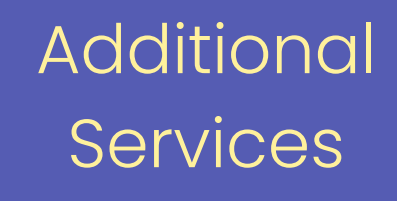

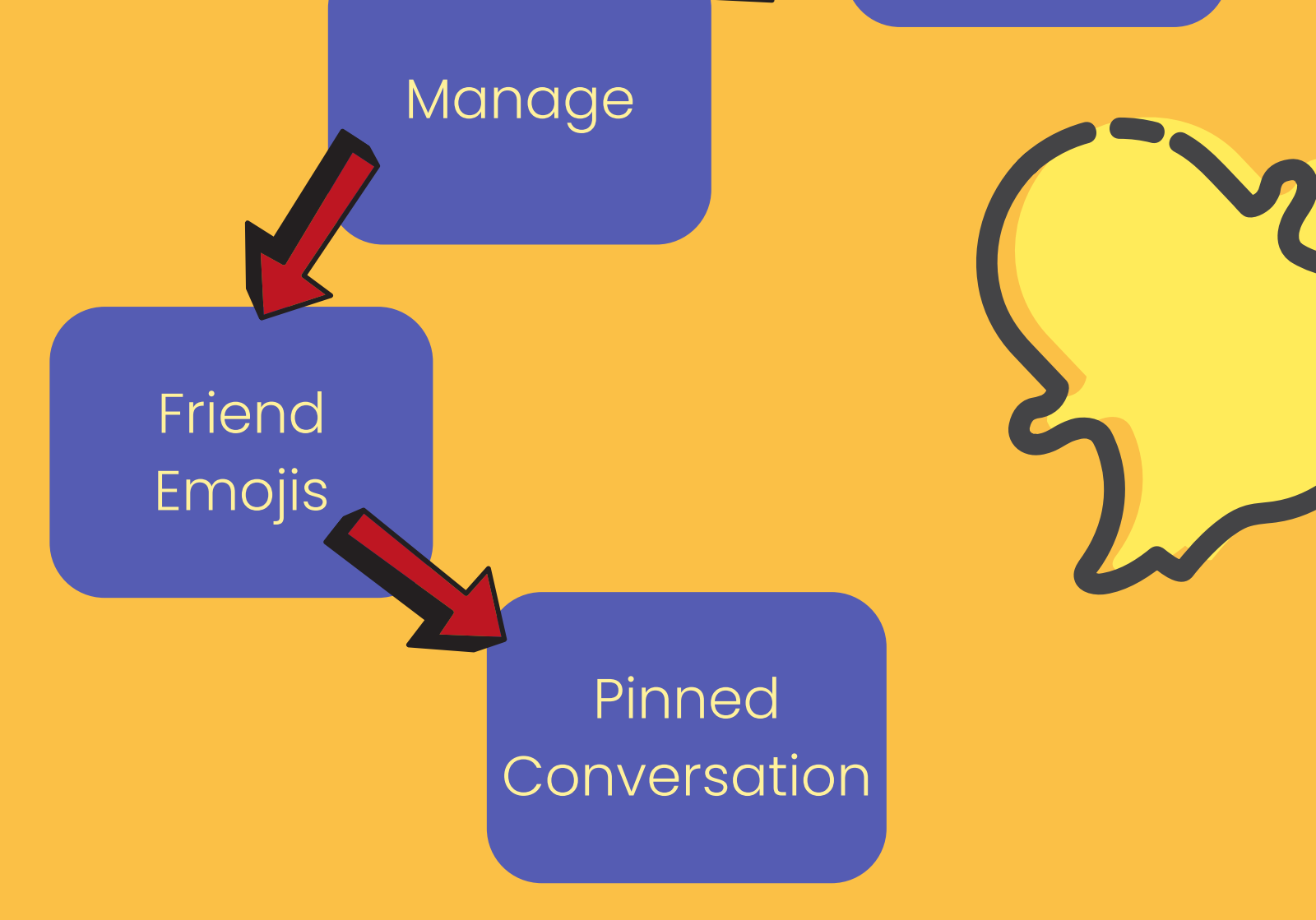

You will see a list of emojis displayed. Pick the one that you would like to use.

https://www.instafollowers.co